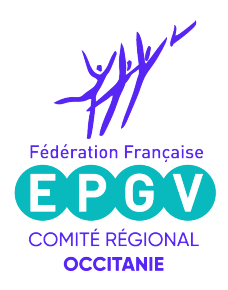

## Tutoriel pour modifier la page de votre club sur les plateformes du CNOSF 'Mon Club Près de chez moi' et 'Be Sport'

Enter sur la plateforme : Mon Club près de chez moi <u>https://monclubpresdechezmoi.com</u>

Entrer votre nom de commune ou bien accepter votre géolocalisation Repérer le nom de votre club puis cliquer sur 'voir la page du Club'

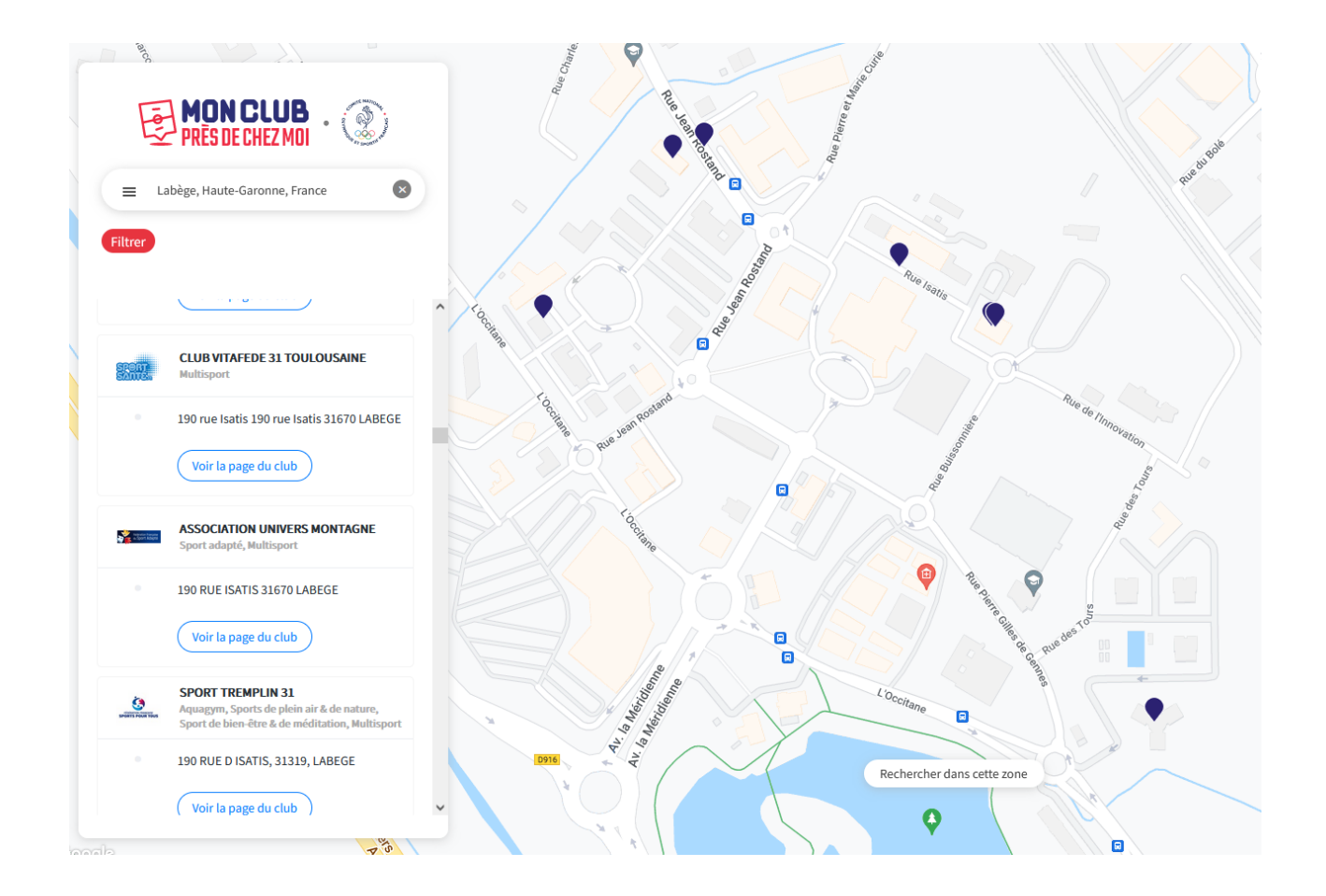

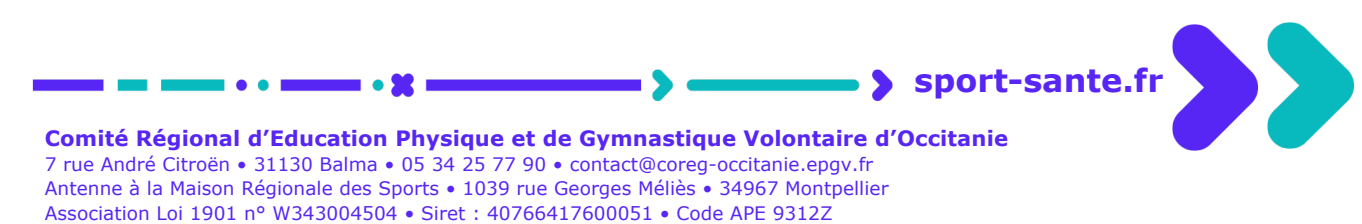

N° de déclaration d'activité OF 91340532534 cet enregistrement ne vaut pas agrément de l'État

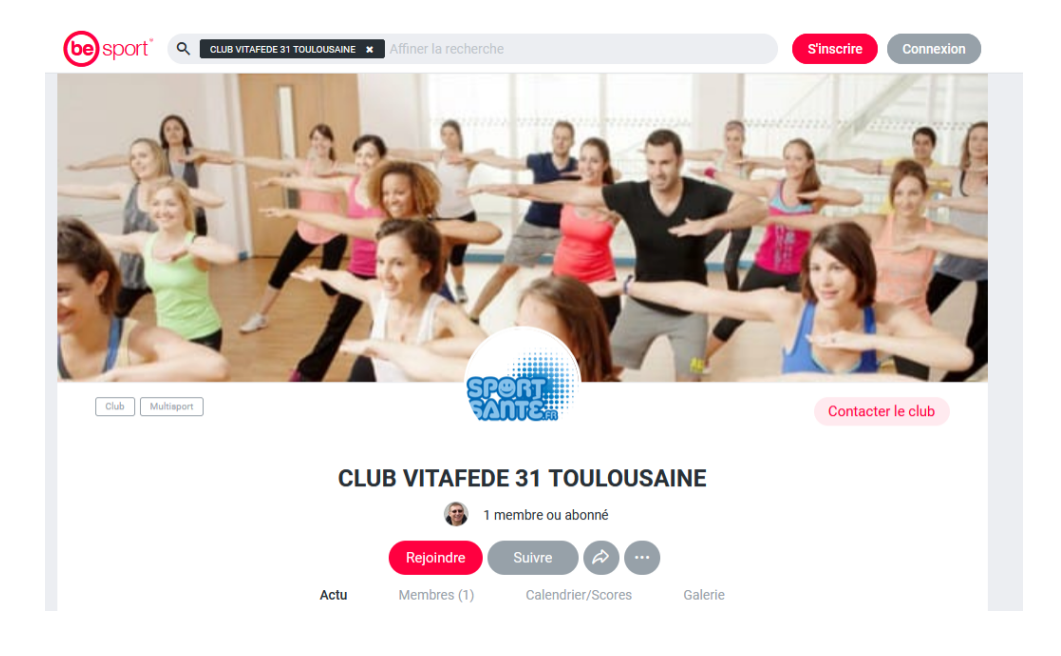

Une fois sur la page de votre club, cliquer sur 'rejoindre'

Choisir le rôle 'administrateur' puis appuyer sur 'rejoindre'

| Choix du rôle                                         | ×         |
|-------------------------------------------------------|-----------|
| SPECIE                                                |           |
| Rejoins CLUB VITAFEDE 31 TOULOUSAINE en tant que :    |           |
| Administrateur<br>Gère la page du groupe sur Be Sport |           |
| Membre (                                              | $\supset$ |
|                                                       |           |
| Rejoindre                                             |           |

. • 👥 .

Si vous n'avez pas de compte 'Be Sport' il faut vous inscrire

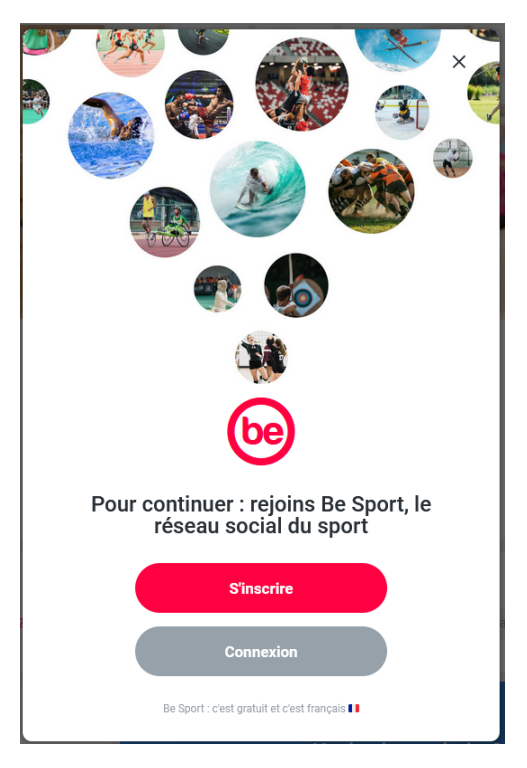

Utiliser la possibilité 'avec ton adresse email'

| K        | S'inscrire                                                   |   |
|----------|--------------------------------------------------------------|---|
|          | G Continuer avec Google                                      |   |
| <b>1</b> | Continuer avec Facebook                                      |   |
|          | Continuer avec Apple                                         |   |
|          | OU                                                           | l |
|          | Avec ton adresse e-mail                                      | 1 |
|          | Avec ton numéro de téléphone                                 | 1 |
|          | Politique de Protection des Données + CGU + Mentions Légales | l |
| ar 2     | Déjà sur Be Sport ? <u>Connexion</u>                         | a |

2

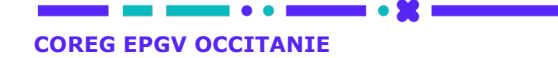

Continuer le processus d'inscription en remplissant tous les champs

| < Inscription par e-mail                               |
|--------------------------------------------------------|
| Entre un e-mail                                        |
| O¬ frederic.marin@comite-epgv.fr<br>Depuis ce site web |
| Afficher les identifiants enregistrés                  |
|                                                        |
| Nom                                                    |
| Choisis un mot de passe                                |
|                                                        |
|                                                        |
| 🗆 J'ai plus de 13 ans.                                 |
| J'accepte les <u>CGU</u> de Be Sport.                  |
| 2 S'inscrire                                           |
| Déjà sur Re Sport 2 Connexion                          |
| beja our be oport : <u>oomiexion</u>                   |

>

- >

- • 🗶 =

Le système va vous demander de vérifier qu'un message a bien été envoyé sur votre email puis appuyer sur 'Terminer' un fois votre adresse validée : il faut regarder dans votre boite de messagerie pour activer votre compte avec le mail « Active ton compte Be Sport »

| De BeSport <contact@besport.com> ✿<br/>iujet Active ton compte BeSport<br/>Pour Frédéric MARIN (Omnicie) ★</contact@besport.com> |                                                                                                    |
|----------------------------------------------------------------------------------------------------|----------------------------------------------------------------------------------------------------|
|                                                                                                    | <b>be</b> sport <sup>®</sup>                                                                             |
|                                                                                                    | Fred, active ton compte !<br>Pour activer ton compte et rejoindre Be Sport, valide ton adresse mail      |
|                                                                                                    | cl-dessous                                                                                               |
|                                                                                                    |                                                                                                    |
|                                                                                                    | Tout pour le Be Sport !<br>Be Sport, c'est le réseau social de tous les sports, du pro à l'amateur !     |
|                                                                                                    |                                                                                                    |
|                                                                                                    | < Vérification par e-mail                                                                                |
|                                                                                                    |                                                                                                    |
|                                                                                                    | Vérifie tes e-mails !<br>Un e-mail de vérification a été envoyé à l'adresse<br>frederic@famille-marin.fr |
|                                                                                                    | Terminer                                                                                                 |

COREG EPGV OCCITANIE

. • 👥 .

| C Tu es administrateur V | Complète ton profil    |      |
|--------------------------|------------------------|------|
| Club       Multisport    | Nom*                   |      |
|                          | Date de naissance      | - 18 |
|                          | Jour* Mois* Année*     |      |
|                          | Jour Mois Année        |      |
| lup 00 mor 0             | Informations générales |      |
|                          | Genre*                 | am   |
|                          | ×                      | ~    |
|                          | Suivant                |      |
| Club parent              |                        |      |

Le système vous demande de compléter votre profil puis d'appuyer sur 'suivant'

>

Une fois le profil complété vous allez recevoir un message vous confirmant que vous êtes devenu administrateur

| De Be Sport <contact@besport.com> 🏠<br/>Sujet Tu as pris le contrôle de CLUB VITAFEDE 31 TOULOUSAINE<br/>Pour Frédéric MARIN (Domicile) 🖈</contact@besport.com> |                                                                                                    |
|----------------------------------------------------------------------------------------------------|----------------------------------------------------------------------------------------------------|
|                                                                                                    | be sport*                                                                                                    |
|                                                                                                    | Scutt                                                                                                    |
|                                                                                                    | Bonjour Fred, tu es désormais admin de CLUB VITAFEDE 31<br>TOULOUSAINE.<br>Tu vas pouvoir gérer ton club et rassembler ta communauté !                                           |
|                                                                                                    |                                                                                                    |
|                                                                                                    | Compiète la page de ton club en ajoutant logo, infos pratiques et sponsors.<br>Ton club est trouvable sur <u>Mon Club Prés De Chez Mol</u><br>donne-lui la vitrine qu'il ménte l |

Si un administrateur existait déjà il recevra le message d'avertissement suivant :

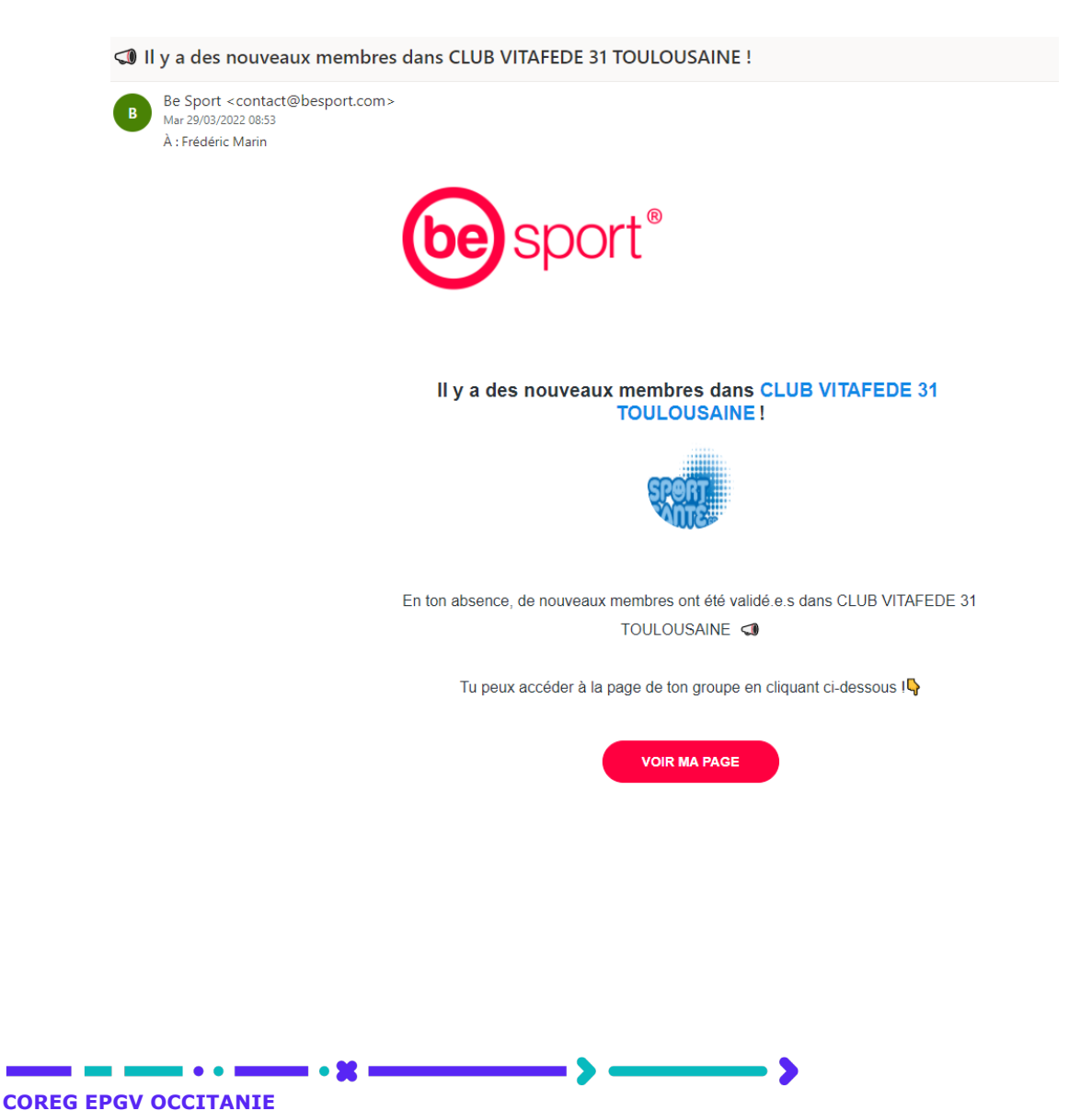

Dès que vous êtes administrateur vous allez recevoir une série de page. Il vous faut les valider en appuyant sur 'suivant'

|                            | 18h00 Voltigeurs De Chateaubriant<br>Versailles 78 FC                  |
|----------------------------|------------------------------------------------------------------------|
|                            | Départemental masculin U20 - Division 3     Be journée     Basket ball |
|                            |                                                                        |
|                            | Entraînement Match Autre                                               |
|                            | Montpellier Universite Club Handball     Nantes Atlantique Handball    |
|                            | 26e Journele<br>General                                                |
|                            |                                                                        |
| Ton caler                  | ndrier                                                                 |
| Invite tes m<br>club, etc. | embres aux entraînements, matchs, webinaires, fêtes du                 |
|                            |                                                                        |

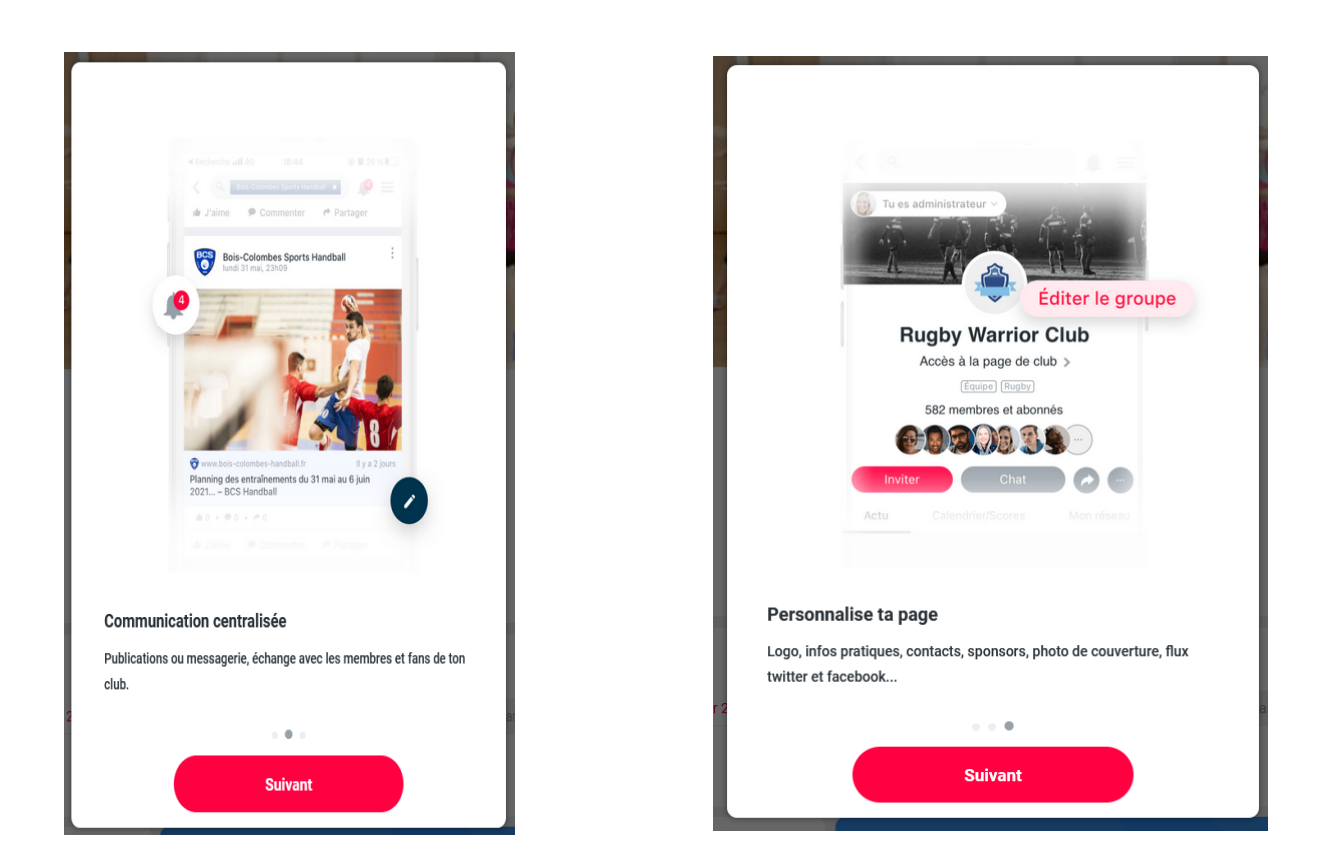

>

- • 🗶 =

## Vous arrivez ensuite sur la page de votre club en tant qu'administrateur

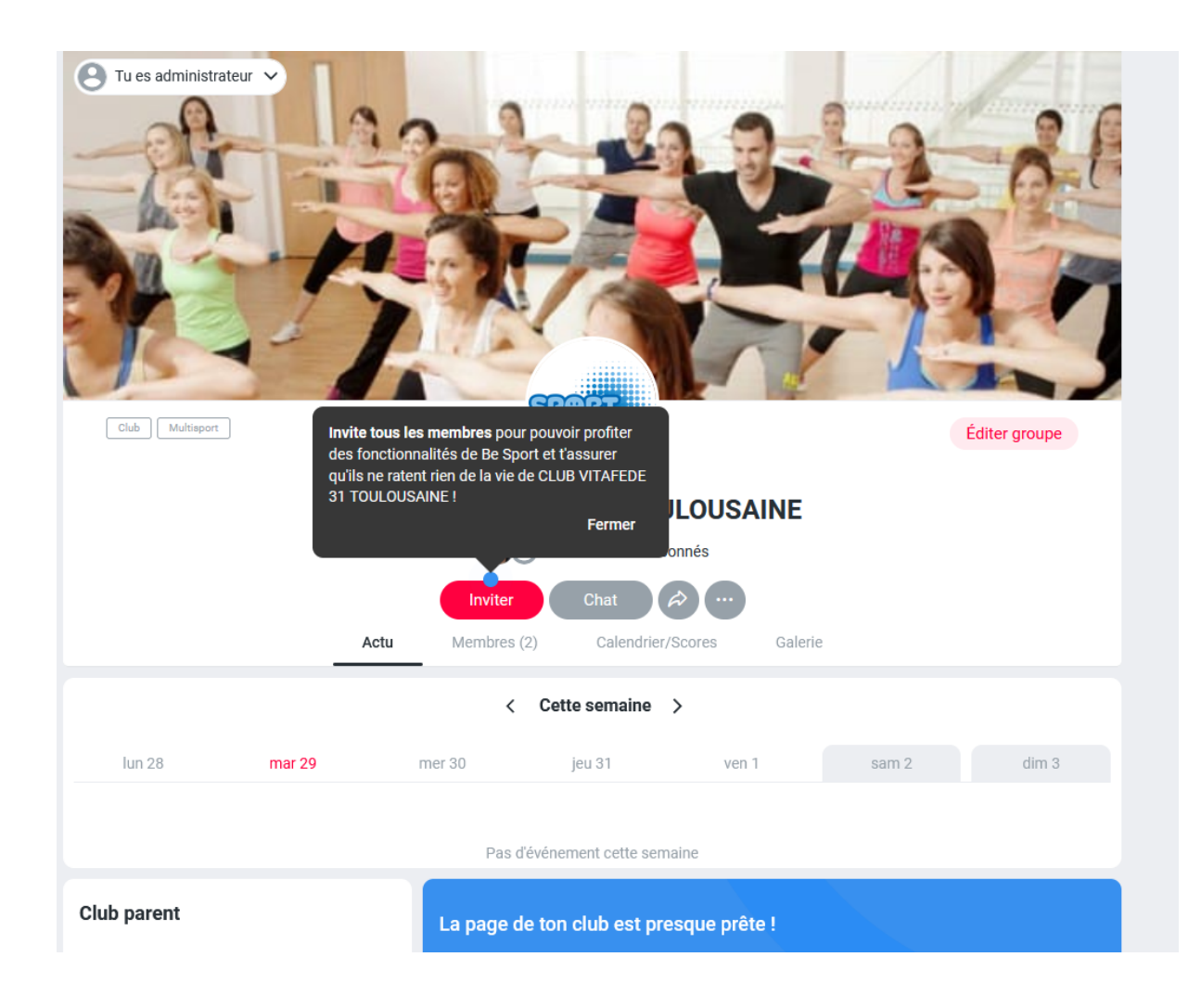

>

• •

ı • 🗙

| GL                                                             | UB VITAFEDE 31 TUULUUSAINE                                                                                  |
|----------------------------------------------------------------|----------------------------------------------------------------------------------------------------|
|                                                                | 2 membres et abonnés                                                                                        |
|                                                                | Inviter Chat 🔊                                                                                              |
| Actu                                                           | Membres (2) Calendrier/Scores Galerie                                                                       |
|                                                                | < Cette semaine >                                                                                           |
|                                                                |                                                                                                    |
| lun 28 mar 29                                                  | mer 30 jeu 31 ven 1 sam 2 dim 3                                                                             |
|                                                                |                                                                                                    |
|                                                                | Pas d'événement cette semaine                                                                               |
|                                                                |                                                                                                    |
| Club parent                                                    | La page de ton club est presque prête !                                                                     |
| CODEP 31 HAUTE GARONNE                                         | ✓ Administrateur du club                                                                                    |
|                                                                | ✓ Club personnalisé                                                                                         |
| À propos 🖍 Modifier                                            | Égris la 1er post                                                                                           |
| France ► Occitanie ► Haute-Garonne ► Labège                    |                                                                                                    |
| E-mail contact                                                 | Ajoute un sponsor                                                                                           |
| hautegaronne@club-vitatede.tr                                  |                                                                                                    |
| Adresse du siege<br>190 rue Isatis 190 rue Isatis 31670 LABEGE | Fred Marin V                                                                                                |
| Site web                                                       |                                                                                                    |
| www.sport-sante.fr                                             | Écris quelque chose                                                                                         |
| Label(s)                                                       |                                                                                                    |
| uporceance                                                     | <ul> <li>To Ajouter des photos et vidéos</li> <li>► Ajouter un sondage</li> <li>● Plus d'options</li> </ul> |
|                                                                |                                                                                                    |

>

## Vous pouvez modifier les informations générales de votre club

. • 🇶 :

Il est particulièrement utile de mettre à jour votre nom de site internet du club si vous en possédez un. Par défaut il est indiqué le site fédéral.

| Mettre à jour les infos                                 | ) |
|---------------------------------------------------------|---|
| E-mail contact                                          |   |
| hautegaronne@club-vitafede.fr                           |   |
| Téléphone contact                                       |   |
|                                                         |   |
| Adresse du siège                                        |   |
| 190 rue Isatis 190 rue Isatis 31670 LABEGE $	imes$      |   |
|                                                         |   |
| Site web                                                |   |
| https://club-vitafede-31-gv-toulousaine.assoconnect.com |   |
| Description                                             |   |
|                                                         |   |
| Lieux de pratique                                       |   |
|                                                         |   |
|                                                         |   |
| Sport santé                                             |   |
|                                                         |   |
|                                                         |   |
| Membre(s) du bureau                                     |   |

2

. • 👥 .

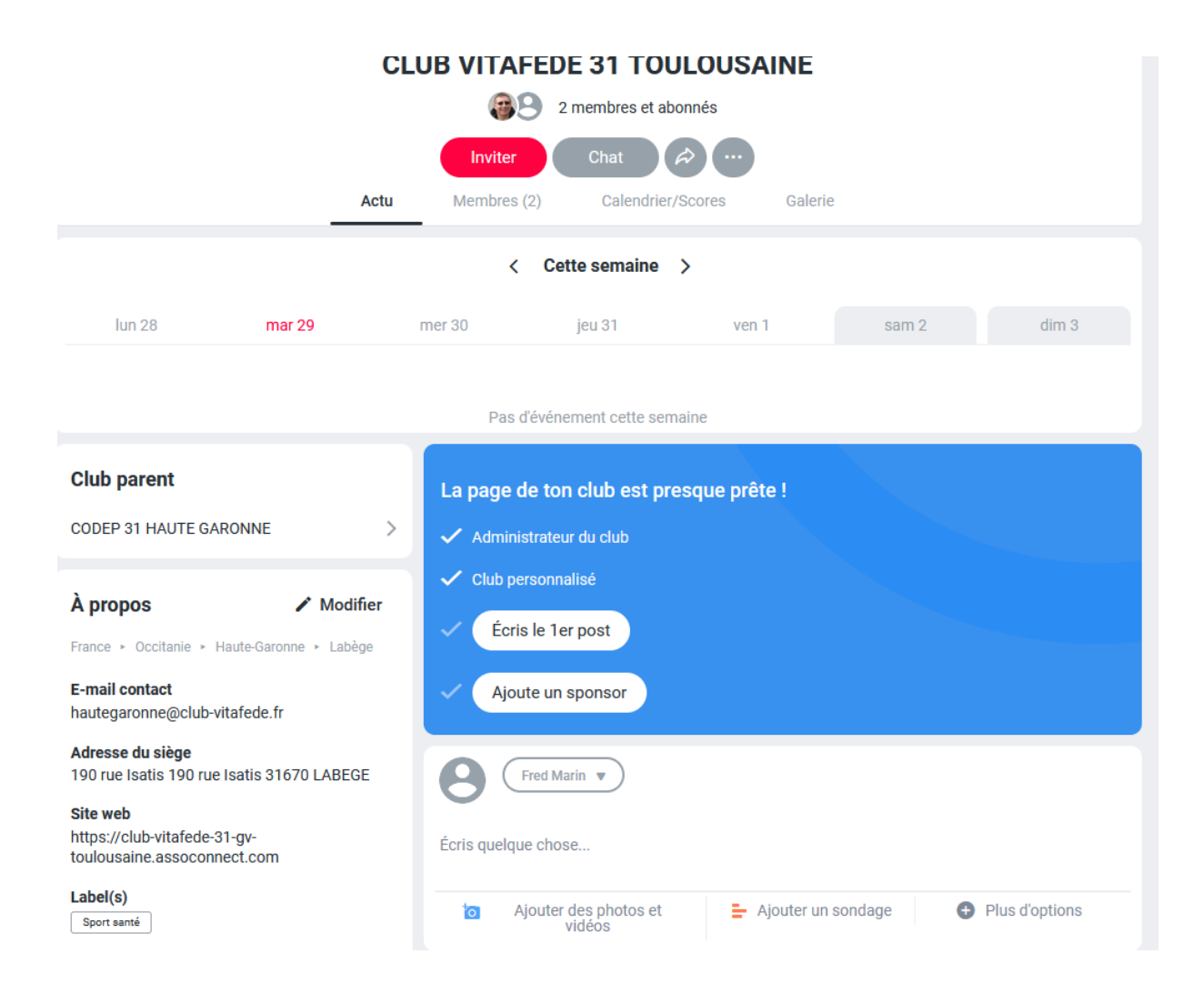

Les informations se mettent immédiatement à jour sur la plateforme

L'essentiel est maintenant paramétré et votre club est bien visible sur la plateforme 'Mon Club près de chez moi' !

•